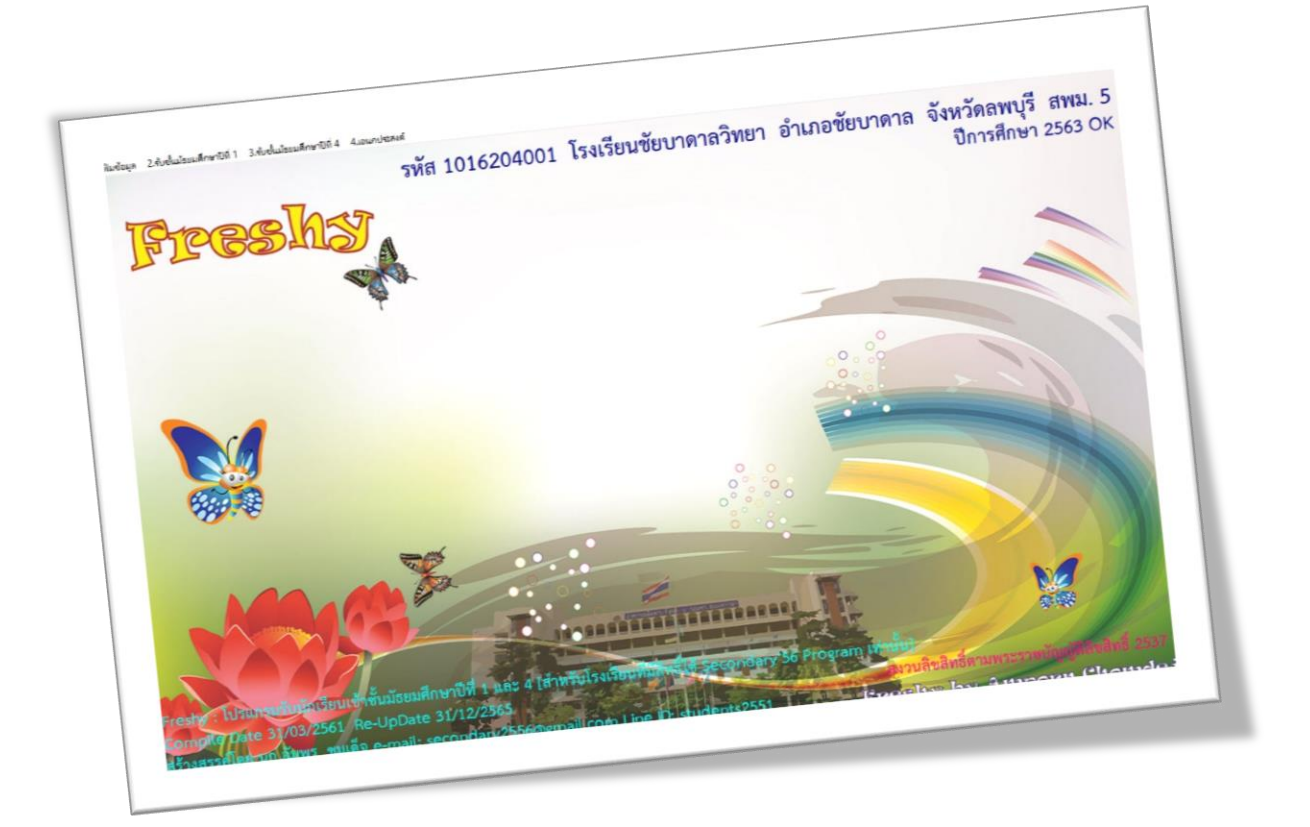

# การโอนข้อมูลนักเรียนใหม่ เข้าโปรแกรม SECONDARY'56

By Weschool Team

สงวนลิขสิทธิ์ตามพระราชบัญญัติลิขสิทธิ์ พ.ศ.2537

#### การโอนข้อมูลนักเรียนใหม่เข้าโปรแกรม Secondary'56

ถ้าได้ลงเลขประจำตัวเรียบร้อยแล้ว ให้โอนข้อมูลนักเรียนใน Freshy เข้าโปรแกรมระบบงาน ทะเบียน-วัดผล (Secondary'56)

ถ้าทำโปรแกรม Freshy คนละเครื่องกับโปรแกรม Secondary'56 ให้สำเนาโฟลเดอร์ Freshy ทั้ง
 โฟลเดอร์มาวางที่ C:\ ของเครื่องโปรแกรม Secondary'56 โดยไม่ต้องติดตั้งโปรแกรม Freshy

| File Home Share          | View                                                                                                    |                               |                                                          | ^                             |  |  |
|--------------------------|----------------------------------------------------------------------------------------------------|-------------------------------|----------------------------------------------------------|-------------------------------|--|--|
| avigation T Details pane | Extra large icons Carge icons Medium icons Large icons Small icons List List List List List List List Lis |                               | ltem check boxes<br>File name extensions<br>Hidden items | e selected<br>items           |  |  |
|                          | Layout                                                                                                    | Current view                  | Show/hide                                                | O Search Windows HD (C)       |  |  |
|                          |                                                                                                    |                               | Ŷ U                                                      | - Search Windows Fib (C.)     |  |  |
|                          |                                                                                                    | BackUpFreshy                  | Intel                                                    | Student2551Forever            |  |  |
| 🖈 Quick access           |                                                                                                    | BasicEducation                | library2002v3                                            | Student2551J                  |  |  |
| OneDrive                 |                                                                                                    | BasicSchool                   | Mackerel                                                 | Student2551T<br>Student2551V3 |  |  |
|                          |                                                                                                    | Binaries                      | PerfLogs                                                 |                               |  |  |
| This PC                  |                                                                                                    | BookMark2551                  | PIS_CheckIN                                              | Temp                          |  |  |
| Local Disk (E:)          |                                                                                                    | DBBookMark                    | Program Files                                            | Users                         |  |  |
|                          |                                                                                                    | BBofAmporn Program Files (x86 |                                                          | Windows                       |  |  |
| Network                  |                                                                                                    | DBTimeBook                    | SchoolMIX                                                | AppleBcInstaller              |  |  |
|                          |                                                                                                    | FFOutpu                       | Secondary56Pro                                           | end                           |  |  |
|                          |                                                                                                    | Freshy                        | Semester2551                                             | HPLJP1000_P1500_Series        |  |  |
|                          |                                                                                                    | Freshycheckpoint              | student2544                                              | 🚳 msdia80.dll                 |  |  |
|                          |                                                                                                    | GENEDSBM                      | Student2551                                              | 🗟 msvcp70.dll                 |  |  |
|                          |                                                                                                    | GENEDSBM_Test                 | Student2551_V3                                           | msvcr70.dll                   |  |  |
|                          |                                                                                                    | inetpub                       | Student2551F                                             | RHDSetup                      |  |  |
|                          |                                                                                                    |                               |                                                          |                               |  |  |

2. ตัวอย่างโอนข้อมูลระดับชั้น ม.1 ถ้ายังไม่ได้สร้างฐานใหม่ ให้สร้างฐาน ม.1 ปีการศึกษา 2563

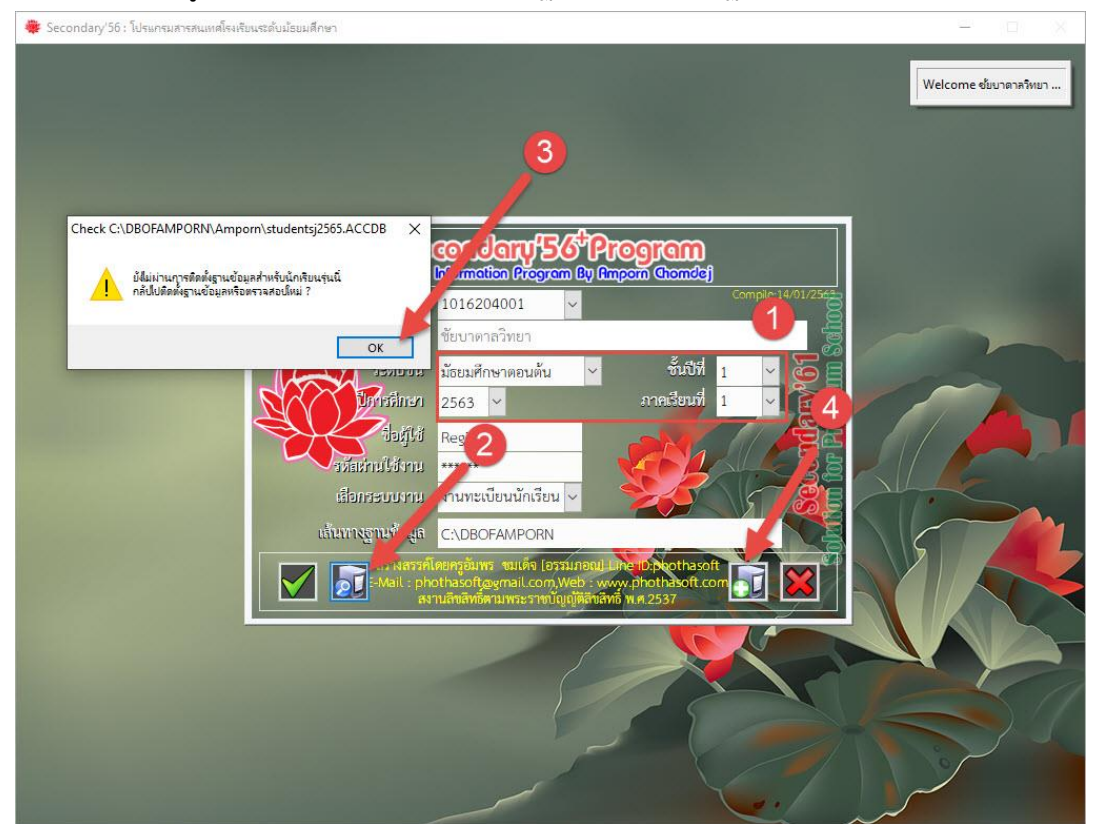

3. เมื่อสร้างฐานข้อมูลเรียบร้อยแล้วให้เลือก OK

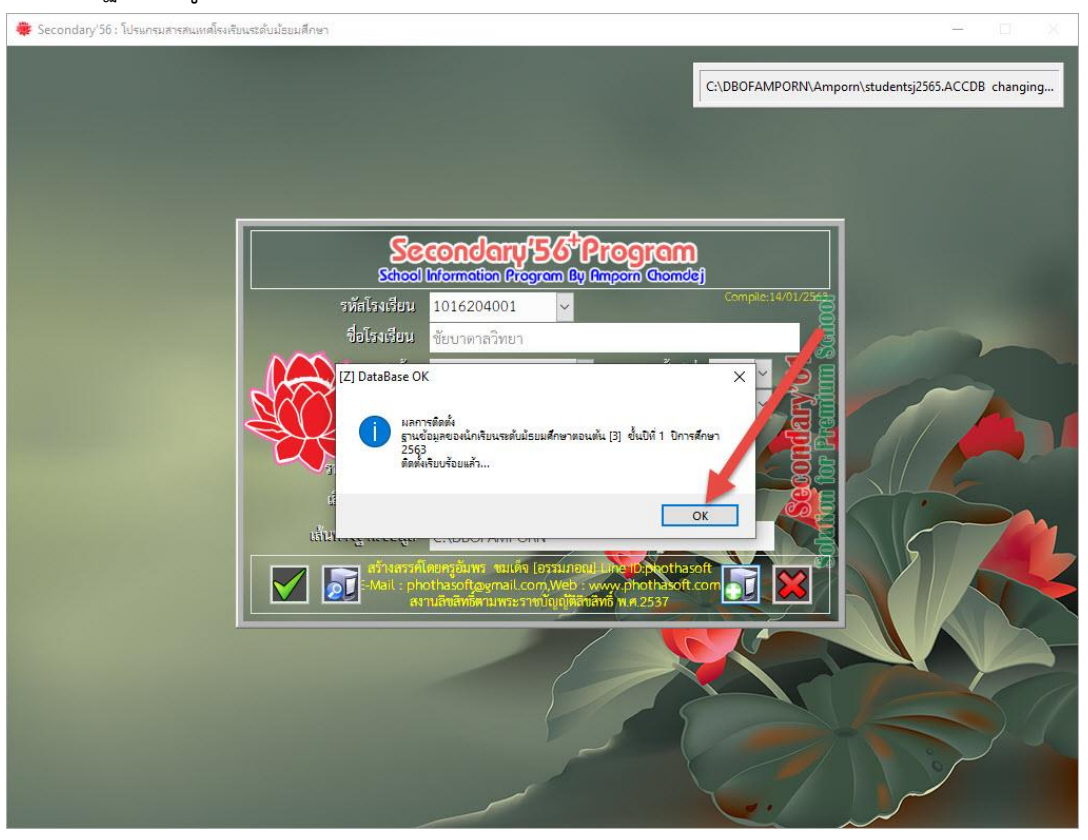

4. ถ้ามีการสร้างฐานข้อมูลเรียบร้อยแล้วให้เข้าโปรแกรม ระดับชั้น ม.1 ปีการศึกษา 2563 ภาคเรียนที่ 1

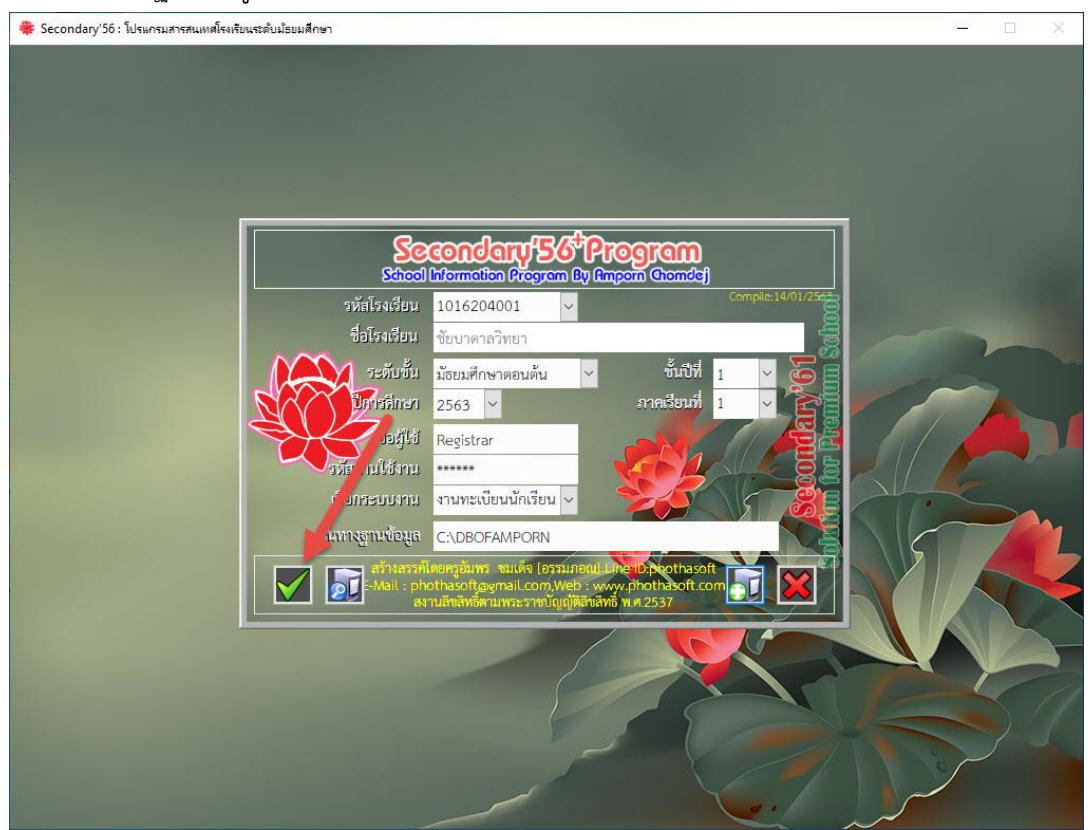

 ต้องการโอนข้อมูลนักเรียนจาก Freshy ที่ระบบงานทะเบียนให้เลือกเมนู 1.แฟ้มข้อมูล > 3.รับโอน ข้อมูล > 1.Freshy

| 🌞 Secondary'56 : โปรแกรมสา                                                        | รสนเท <mark>ส</mark> โรงเรียนระดับม้ธยมศึกษ                    | n [3-1-2563-1] |                      |                       |                                        | - 🗆 🗙 |
|-----------------------------------------------------------------------------------|----------------------------------------------------------------|----------------|----------------------|-----------------------|----------------------------------------|-------|
| <ol> <li>1.แฟ้มข้อมูล</li> <li>2.ทะเบียนนักเรียน</li> </ol>                       | <ol> <li>3.เอกสารหลักฐานการศึกษา</li> </ol>                    | 4.งานสนับสนุน  | 5.อเนกประสงค์        |                       |                                        | _     |
| 🍪 1.เปลี่ยนระดับชั้น                                                              |                                                                |                |                      | Secondari             | 1 <sup>4</sup> 56 <sup>4</sup> Program | 11121 |
| 🎍 2.สงออกข้อมูล 🔹 🕨                                                               |                                                                |                | 5                    | chool Information Pro | gram By Amporn Chomde                  | 9 7 3 |
| <ul> <li>3.รับโอนข้อมูล</li> <li>4.ตรวจสอบข้อมูล</li> <li>5.เครื่องมือ</li> </ul> | 2.Standard DataBase                                            |                |                      |                       |                                        | 87654 |
| 🚺 9.ออกจากโปรแกรม                                                                 | 3.Studenrs2551IIF     4.Secondary56V1     5.Studenrs2551Foreve | r              |                      |                       |                                        |       |
|                                                                                   |                                                                |                |                      |                       |                                        |       |
|                                                                                   |                                                                |                |                      |                       |                                        |       |
|                                                                                   |                                                                |                |                      |                       |                                        |       |
|                                                                                   |                                                                |                |                      |                       |                                        |       |
| A                                                                                 |                                                                |                |                      |                       |                                        |       |
| Registrar From I                                                                  | MACBOOKPRO #                                                   |                | angyai               | ACCDB                 |                                        |       |
| ร.ร.ชัยบาดาลวิทยา                                                                 | <u>ุอนสองระ - C.(060</u><br>1 . อ. พัยบาดาล . จ. เ             | ลพบรี          | pernagraema/2005.    |                       | 30/04/25                               |       |
| นักเรียนระดับมัธยมศึก                                                             | าษาตอนต้น [3] ชั้นปี                                           | ที่ 1 ปีการศึเ | กษา 2563 ภาคเรียนที่ | 1                     | Comp.14/01/25                          | 53 🔟  |

6. เข้ามาที่หน้าโอนข้อมูล ให้ตรวจสอบรายชื่อนักเรียนใน Freshy โดยเลือกที่ Table Freshy

| โอนจากระดับชั้น      | 2 🗸 ชั้นเรียนสุดท้าย    | ประถมศึกษาปีที่ 6 | 💊 ารศึกษาเดิมที่จบ 2563 | 2 = 95     |
|----------------------|-------------------------|-------------------|-------------------------|------------|
| เส้นทางฐานข้อมูล     | C:\Freshy               |                   | เลือกระดับปัจจุบัน 10   | ~ 8%.      |
| 🅼 DataBase           | ○ DBStudXYYYY ● FRI     | ESHY              | O OI PECDB              |            |
| ine .                | ○ OBECMDB (ACCESS) ○ OB | ECMDB (ODBC)      |                         |            |
| OBECMDB/ACC          | C:\Freshy\Freshy256     | 3.ACCDB           | Table Fresh             |            |
| การศึกษาที่เข้าเรียน | 2563 วันที่เข้าโรงเรียน | 16/05/2563        | ปีการศึกษาที่จบ 3 2565  |            |
| System DSN           | UserName                | 10/00/2000        | Table Seconda           | v56        |
|                      |                         |                   |                         |            |
| รหัสไรงเรียนเดิม     | 1016204001 ชื่อสถานศี   | กษา ชัยบาดาลวิทยา |                         |            |
| อำเภอ                | ชัยบาดาล จึง            | หวิด ลพบุรี       |                         |            |
| ตุทออกจากโรงเรียน    | ศึกษาต่อสถานศึกษาอื่น   |                   |                         |            |
| อก เอซประจำตัว       | ชื่อ-ชื่อสกุลนักเรียน   | เลขประชาชน        | หมายเหตุ ^              | จัดเรียง   |
|                      |                         |                   |                         |            |
|                      |                         |                   |                         | 1d ID      |
|                      |                         |                   |                         | บันทึกเรีย |
|                      |                         |                   |                         |            |
|                      |                         |                   |                         |            |
|                      |                         |                   |                         |            |
|                      |                         |                   |                         |            |
|                      |                         |                   |                         |            |
|                      |                         |                   | V I                     | ผลการเอเ   |

 ถ้าติดต่อฐานข้อมูลใน Freshy ได้จะแสดงรายชื่อนักเรียน ต้องการออกจากหน้าต่างตรวจสอบ ตารางข้อมูล ให้เลือก X

| 🌞 Second     | ary'56 : โปร | สแกรมสารสนเทศโรงเรียนระดับม้อยมศึกษา [3-1-2                     | 563-1]                           |               | - 🗆 🗙  |
|--------------|--------------|-----------------------------------------------------------------|----------------------------------|---------------|--------|
| 1.แฟ้มข้อมูล | 2.ทะเบียนเ   | นักเรียน 3.เอกสารหลักฐานการศึกษา 4.งานสะ                        | นับสนุน 5.อเนกประสงค์            |               |        |
| 11<br>1      |              |                                                                 | สสาวสาวและสาวมีการก              |               |        |
| 1.11         |              |                                                                 | ฟวางแกม เวเงอกที่แ               |               | 111121 |
| ld           | Admit_ic     | d Pretix                                                        | Firstname                        | Lastname      | 9 3 3  |
| ▶ 44444      | 11001        | เด็กชาย                                                         | สมชาย                            | คีเดิน        | 8 4    |
| 44445        | 21001        | เด็กหญิง                                                        | ก็ญญาริทน์                       | ทองรูปพรรณ    | 765    |
| 44446        | 11002        | เต็กหญิง                                                        | ณัฐชนน                           | รักษาพล       | 1000   |
| 44447        | 21002        | เต็กหญิง                                                        | ฟาริตา                           | สกุนทะวิภาท   |        |
| 44448        | 21003        | เต็กหญิง                                                        | เกวลิน                           | คมกลาง        |        |
| 44449        | 11003        | เด็กชาย                                                         | พุฒิพงค์                         | เชียวนอก      |        |
| 44450        | 11004        | เด็กหญิง                                                        | กนกวรรณ                          | สงบถ้อย       |        |
| 44451        | 21005        | เด็กหญิง                                                        | ทิตติพร                          | เชียงอัง      |        |
| 44452        | 21004        | เด็กหญิง                                                        | สมิตาน์                          | บุญประเทือง   |        |
|              |              |                                                                 |                                  |               |        |
|              |              |                                                                 |                                  |               |        |
|              |              | 4                                                               |                                  |               |        |
|              |              |                                                                 |                                  |               |        |
|              |              |                                                                 |                                  |               |        |
|              |              |                                                                 |                                  |               |        |
|              |              |                                                                 |                                  |               |        |
|              |              |                                                                 |                                  |               |        |
|              |              |                                                                 |                                  |               |        |
|              |              |                                                                 |                                  |               |        |
|              |              |                                                                 |                                  |               |        |
|              |              |                                                                 |                                  |               |        |
|              |              |                                                                 |                                  |               |        |
|              |              |                                                                 |                                  |               |        |
|              |              |                                                                 |                                  |               |        |
|              |              |                                                                 |                                  |               |        |
|              |              |                                                                 |                                  |               | 7      |
|              |              |                                                                 |                                  |               |        |
|              |              |                                                                 |                                  |               |        |
|              |              |                                                                 |                                  | ×             |        |
| <            |              |                                                                 |                                  |               |        |
| STUDEN       | IT TABLE     | ELEVEL 2 OF YEAR 2562 [C:\FRESH                                 | IY\FRESHY2563.ACCDB] [9 Records] |               |        |
| 5,5,91       | บบาดาล       | วิทยา อ.ชัยบาดาล จ.ลพบรี                                        |                                  | 30/04/25      | 63     |
| Notes        | 15-10-10     | E111 1 01 0 0 0 0 0 0 0 0 0 0 0 0 0 0 0                         | 005000 2562 000150000 1          | Corre 14/01/2 |        |
| นแรย         | REAMING AN   | ากระบบสายการการ เกิดสายการการการการการการการการการการการการการก |                                  | Comp.14/01/2: |        |

## 8. ให้ใส่ วันที่เข้าโรงเรียน แล้วเลือกที่ รายชื่อ

|                              | ขอมูลสอบคดเสอกนกเรยนเข       | าชนุมชยมตกษา   | ו איט                  | 1112       |
|------------------------------|------------------------------|----------------|------------------------|------------|
| โอนจากระดับชั้น              | 2 🖌 ชั้นเรียนสุดท้าย ประเ    | ถมศึกษาปีที่ 6 | ารศึกษาเดิมที่จบ 256   | 2 = 9 >    |
| เส้นทางฐานข้อมูล             | C:\Freshy                    |                | 76                     |            |
| M DataBase                   | O DBStudXYYYY                | łY             |                        |            |
| ine .                        | O OBECMDB (ACCESS) O OBEC    | MDB (ODBC)     |                        |            |
| OBECMDB/ACC                  | ESS C:\Freshy\Freshy2563.A0  | CCDB           | 1 Table Fresh          |            |
| <u>ไการศึกษาที่เข้าเรียน</u> | 2563 วันที่เข้าโรงเรียบ 16/0 | )5/2563 ©      | ปีการศึกษาที่จบ 3 2565 |            |
| System DSN                   | UserName                     | rv56           |                        |            |
|                              |                              | _              | 0.0                    |            |
| รหัสไรงเรียนเดิม             | 1016204001 ชื่อสถานศึกษา     |                |                        |            |
| อำเภอ                        | ชัยบาดาล จึงหวิด             | ลพบุรี         | ×                      |            |
| เตทีออกจากไรงเรียน           | ศึกษาต่อสถานศึกษาอื่น        |                |                        |            |
| โลก เลขประจำตัว              | ปีอ-ปีอฮกอนักเวียน           | เลขประชาชน     | หมายเหตุ ^             | วัดเรียง   |
|                              |                              |                |                        |            |
| 2                            |                              |                |                        | laid 🖉 🧲   |
|                              |                              |                |                        | บันทึกเรีย |
|                              |                              |                |                        |            |
|                              |                              |                |                        |            |
|                              |                              |                |                        |            |
|                              |                              |                |                        |            |
|                              |                              |                |                        |            |
|                              |                              |                |                        | ผลการโอเ   |
|                              |                              |                | The Town Town A        |            |

 โปรแกรมจะแสดงรายชื่อ ให้เลือก ตรวจสอบ ถ้ามีข้อผิดพลาดจะแสดงรายการผิดพลาดที่หมายเหตุ ควรกลับไปแก้ไขใหม่เพื่อให้ข้อมูลถูกต้อง ถ้าเรียบร้อยให้บันทึกข้อมูลโดยเลือกที่ บันทึก

| Secondary'56 : โปรแกรมสารสนเข<br>1.แฟ้มข้อมูล 2.ทรเบียนนักเรียน 3.เอ<br>7 | เสโรงเรียนระดับม้อยมสึกษา (3-1-2563-1)<br>กสารหลักฐานการศึกษา 4.งานสนับสมุน 5.อแกประสงค์<br><b>ชื่อมูลสอบกัดเลือกนักเวียน</b> | เข้าชั้นมัธยมศึกษา      | ปิที่ 1                 | ×              |
|---------------------------------------------------------------------------|----------------------------------------------------------------------------------------------------|-------------------------|-------------------------|----------------|
| โอนจากระดับชั้น<br>*                                                      | 2 🗹 ชั้นเรียนสูดท้าย ป                                                                                                    | ระถมศึกษาปีที่ 6        | ารศึกษาเดิมที่จบ 2562 븊 |                |
| เล่นทางฐานขอมูล                                                           | C:\Freshy                                                                                                    |                         | เลอกระดบบจจุบน 10       | 765            |
| DataBase                                                                  | ODBStudXYYYY                                                                                                    | SHY                     | O ONPECDB               |                |
| 1                                                                         | O OBECMDB (ACCESS) O OBE                                                                                                    | CMDB (ODBC)             |                         |                |
| OBECMDB/ACC                                                               | C:\Freshy\Freshy2563.                                                                                                    | Table Freshy            |                         |                |
| ปีการศึกษาที่เข้าเรียน                                                    | 2563 วันที่เข้าโรงเรียน 16                                                                                                    | 6/05/2563 ©             | ปีการศึกษาที่จบ 3 2565  |                |
| System DSN                                                                | UserName                                                                                                    |                         | Table Secondary56       |                |
| รหัสโรงเรียนเดิม                                                          | 1016204001 ชื่อสถานศึก:                                                                                                    |                         |                         |                |
| อำเภอ                                                                     | ชัยบาดาล จังห                                                                                                    | วัด ลพบุรี              | ✓                       |                |
| ้เหตุที่ออกจากโรงเรียน                                                    | ศึกษาต่อสถานศึกษาอื่น                                                                                                    |                         |                         |                |
|                                                                           |                                                                                                    | 0 000                   |                         |                |
| เลือก เลขประจำตัว                                                         | ปือ-ปือสกุลนักเรียน                                                                                                    | เลขประชาชน              | หมายเหตุ ^ จัด          | เรียง          |
| 44444                                                                     | เด็กชายสมชาย ดีเดิน                                                                                                    | X1234567890123          | OK Check PIN [#11]      |                |
| ☑ 44445                                                                   | เด็กหญิงกัญญารัตน์ ทองรูปพรรณ                                                                                                 | 1160101969080           | ОК                      |                |
| 44446                                                                     | 1 หญิงณัฐชนน รั 2 ล                                                                                                    | 1149500033370           | ОК                      | ก็กเรีย        |
| 44447                                                                     | าเดกหญิงฟาริดา สกุนพะวิภาต                                                                                                    | 1160101965807           | ОК                      |                |
| 44448                                                                     | ด็กหญิงเกวลิน คมกาง                                                                                                    | 1168300010154           | ОК                      |                |
| 44449                                                                     | ด็กชายพุฒิพงศ์ เชียวนอก                                                                                                    | 1369900840963           | ОК                      |                |
| 44450                                                                     | ดี เด็กหญิงกนกวรรณ เจ็งบถือย                                                                                                  | 1169200098336           | ОК                      |                |
| 44451                                                                     | เด็กหญิงทิตติพร เย่ยงอัง                                                                                                    | 1169200093938           | ОК                      |                |
| 44452                                                                     | เด็กหญิงสมีตาน ญประเทือง                                                                                                    | 1169200088578           | ОК                      |                |
|                                                                           |                                                                                                    |                         | v µar                   | <u> เารโอเ</u> |
| / X รายชื่อ ตรวจส                                                         | อบ MaxID บันทึก สารสารมูรถ                                                                                                    | r 9 Even Protein - 1 No | In Strephy by At ar     | <b></b>        |
| ร.ร.ชัยบาดาลวิทยา อ<br>นักเรียนระดับมัธยมศึกษา                            | ม.ชัยบาดาล จ.ลพบุรี<br>ตอนต้น [3] ชั้นบีที่ 1 ปีการศึกษา 2563                                                                 | ภาคเรียนที่ 1           | 3<br>_Comp.1            | 0/04/2563      |

### 10. โปรแกรมรายงานผลการโอนให้ตรวจสอบถ้ายืนยันให้เลือก Yes เพื่อบันทึกข้อมูล

| •                                                           | อนจากระดับชั้น             | 2 ~                            | 🕐 🗸 ชั้นเรียนสุดท้าย ประถม |                                  |                                                                  | ารศึกษาเดิมที่จบ  | 2562 🗧                                                                                                    | Save Student 44 |
|-------------------------------------------------------------|----------------------------|--------------------------------|----------------------------|----------------------------------|------------------------------------------------------------------|-------------------|----------------------------------------------------------------------------------------------------|-----------------|
| เส้า                                                        | แทางฐานซ้อมูล              | C:\Freshy                      |                            |                                  |                                                                  | เลือกระดับปัจจุบั | <sup>µ</sup> 10 🗸                                                                                               | 876             |
|                                                             | DataBase                   | O DBStud                       | XYYYY                      | • FRE                            | SHY                                                              | O ONPECDB         |                                                                                                    |                 |
|                                                             |                            | OOBECM                         | IDB (ACCESS)               | OOBE                             | ECMDB (ODBC)                                                     |                   |                                                                                                    |                 |
| OF                                                          | BECMDB/ACC                 | ESS                            | C:\Freshy\Fre              | shy2563                          | ACCDB                                                            | Table             | Freshy                                                                                                    |                 |
| ปีการสื                                                     | ใกมาที่เ ข้าเรียม          | 0500                           | วันที่เข้าโรง              | เรียน โ                          |                                                                  | ปีอารสือมาที่วน   | I OF OF                                                                                                    |                 |
| шптан                                                       |                            | 2563                           |                            |                                  | 6/05/2563                                                        |                   | 2565                                                                                                    |                 |
|                                                             | System DSN                 |                                | UserN                      | lame                             |                                                                  | Table Se          | econdary56                                                                                                    |                 |
| รห้                                                         | <del>ั</del> สโรงเรียนเดิม | 10162040                       | 01                         | สะเจ้นคลักคร่                    |                                                                  |                   |                                                                                                    |                 |
| อำเภอ ชียบาดาล<br>เหตุที่ออกจากโรงเรียน สีกุษาต่อสุกาพสีกุษ |                            |                                |                            |                                  |                                                                  |                   |                                                                                                    |                 |
|                                                             |                            |                                | าาเสียน 🧿 เ                | เลการ์โอนนักเ                    | รียน                                                             |                   |                                                                                                    |                 |
|                                                             |                            |                                |                            | คิมระเบียนนัก<br>คิมปรับปรุงข้อ  | เรียนใดจำนวน 9 ระเบียน<br>มูลนักเรียนใต้จำนวน 9 ระเบียน          |                   |                                                                                                    |                 |
| เลือก                                                       | เลขประจำดัว                | 1                              | อ-ฟือสเ                    | พิมระเบียนนัก<br> รับปรุงข้อมูลเ | เรียนสมเหลวจ่านวน 0 ระเบียน<br>เกเรียนสัมเหลรได้จ่านวน 0 ระเบียน | ng                | ^ จัดเรียง                                                                                                    |                 |
| 2 4                                                         | 14444                      | เด็กชายส                       | มชาย                       | Ron Yes≕ølo⊲                     | เการบันเริกข้อมูล No=ยกเลิศไม่บ้า                                | (SQL-Option)      |                                                                                                    |                 |
| 4                                                           | 14445                      | เด็กหญิงก้                     | <b>ก</b> ัญญารัง           |                                  |                                                                  |                   |                                                                                                    |                 |
| 4                                                           | 14446                      | เด็กหญิงส                      | นัฐชนน                     |                                  | Yes                                                              | No s!             | บันทึกเรีย                                                                                                    |                 |
| 4                                                           | 14447                      | เด็กหญิงห                      | <b>่ารีดา สกุนตะว</b> ภ    | าต                               | 1160101965807                                                    | Add Success !     |                                                                                                    |                 |
| 4                                                           | 14448                      | เด็กหญิงเ                      | กวลิน คมกลาง               |                                  | 1168300010154                                                    | Add Success !     |                                                                                                    |                 |
| 4                                                           | 14449                      | เด็กชายพู                      | ฒิพงศ์ เชียวนอก            |                                  | 1369900840963                                                    | Add Success !     |                                                                                                    |                 |
| 4                                                           | 14450                      | เต็กหญิงก                      | านกวรรณ สงบถัย             | าย                               | 1169200098336                                                    | Add Success !     |                                                                                                    |                 |
| 4                                                           | 14451                      | เต็กหญิงข่                     | าตตพร เชียงอัง             | -                                | 1169200093938                                                    | OK                |                                                                                                    |                 |
|                                                             | 14452                      | 52 เด็กหญิงสมิตาน์ บุญประเทือง |                            |                                  | 1169200088578                                                    | Add Success !     |                                                                                                    |                 |
| - 7                                                         |                            |                                |                            |                                  |                                                                  |                   | the second second second second second second second second second second second second second second second se |                 |

11. โปรแกรมรายงานผลการดำเนินงาน ให้ตรวจสอบ ต้องการออกจากหน้าต่างผลการดำเนินงาน

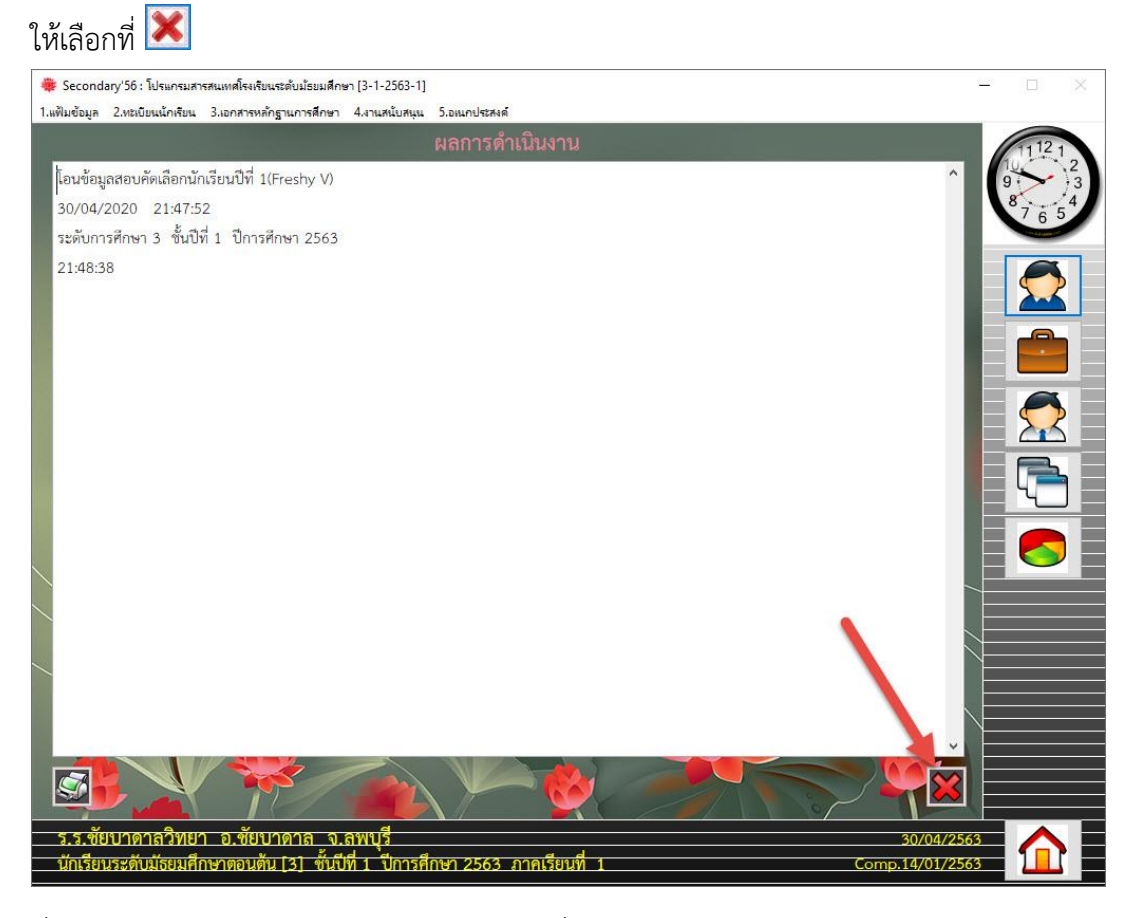

#### 12. ที่ระบบงานทะเบียนให้ตรวจสอบข้อมูลนักเรียนที่โอนมา

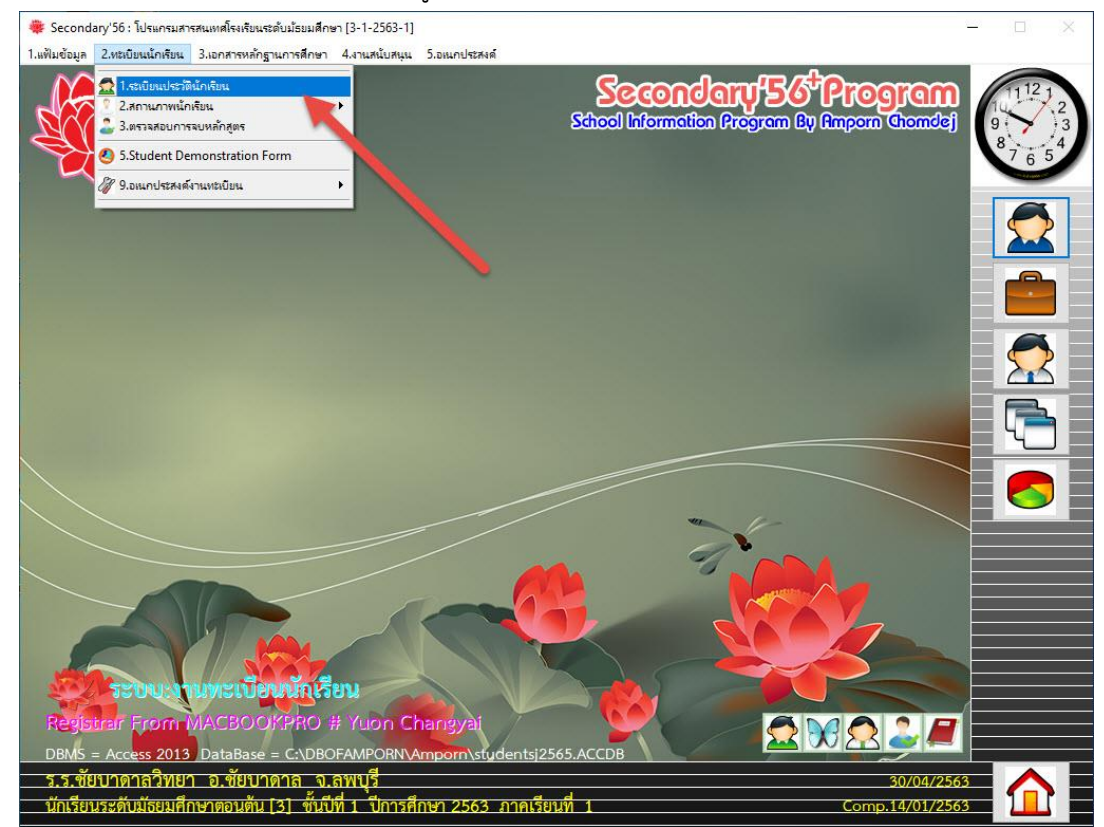

13. ตรวจสอบและแก้ไขข้อมูล

| 🏶 Secondary'56 : โะ<br>1.แฟ้มข้อมูล 2.ทะเบียง | ปรแกรมสารสนเทศโรงเรียนร<br>แน้กเรียน 3.เอกสารหลัก; | เะดับม้รยมศึกษา<br>ฐานการศึกษา | (3-1-2563<br>4.งานสนับส | 1]<br>หนุน 5.อหนกประสงก       | á                               |                   |             |            |      |                  | - 🗆 X                |
|-----------------------------------------------|----------------------------------------------------|--------------------------------|-------------------------|-------------------------------|---------------------------------|-------------------|-------------|------------|------|------------------|----------------------|
| ระเบียนประวัต                                 | <mark>วิ</mark> เลซประจำตัว <mark>z</mark>         | 14452                          | ~ ~                     | ชื่อ-สกุล <mark>เด็ก</mark>   | เหญิงสมิตาน์ บุ                 | ญประเท <b>ี</b> ล | 14          | <, ~       | 2-4  | 80:20 🔀<br>เรียน | 11121                |
| ประวัติทั่วไป                                 | J การศึกษา                                         | ı fia:                         | 44444<br>44445<br>44446 | สมชาย<br>กัญญารัตน์<br>ณัจชนน | ดีเดิน<br>ทองรูปพรรณ<br>รักษาพล | 1<br>1<br>1       | 1<br>2<br>3 | 1          | ž    | ้อมูลพื้นฐาน2    | 9<br>8<br>7 6 5<br>4 |
|                                               | คำนำหน้า                                           | เด็กหญิง                       | 44447                   | ฟาริดา                        | สกุนตะวิภาต                     | 1                 | 4           |            |      |                  |                      |
|                                               | ชื่อตัว                                            | สมิตาน์                        | 44448                   | เกวลิน                        | คมกลาง                          | 1                 | 5           |            |      |                  |                      |
|                                               | เพศ                                                | หญิง                           | 44449                   | ษุฒิพงศ์<br>กนกวรรณ           | เชียวนอก<br>สงบถ้อย             | 2<br>2            | 1           | 8-5        | 7-8  |                  |                      |
| 44452                                         | ชื่อเล่น                                           |                                |                         |                               | ชื่อภาษ                         | <br>าอังกฤษ       |             | <br>Samuta | Boon | norathing        |                      |
|                                               | เชื้อชาติ                                          | ไทย                            | ~                       |                               | สัญชาร์                         | 1                 | ไทย         | ~          |      |                  |                      |
|                                               | ศาสนา                                              | พทธ                            | ~                       |                               |                                 |                   |             |            |      |                  |                      |
|                                               | วันเดือนปีเกิด                                     | 21/09/25                       | 50                      |                               | หมู่เสือ                        | ด                 | โอ          | ~          |      |                  |                      |
|                                               | น้ำหนัก(กก.)                                       | 47                             | .00 ÷                   |                               | ส่วนสูงเ                        | (ชม.)             | 150.0       | 00 🗧       |      |                  |                      |
|                                               | BodyMassInde:                                      | × 0.                           | 00 🗘 🔳                  | (Norm 25-                     | -29.9 ความพื                    | การ               | ไม่พิการ    |            |      | ~                |                      |
|                                               | ความสามารถพีเศ                                     | 414                            |                         |                               | 40                              |                   |             |            |      | ^                |                      |
|                                               |                                                    | Γ                              |                         |                               |                                 |                   |             |            |      |                  |                      |
|                                               | งันที่อเมื่นเติม                                   |                                |                         |                               |                                 |                   |             |            |      | ~                |                      |
|                                               | The last is made where                             |                                |                         |                               |                                 |                   |             |            |      | ,                |                      |
|                                               | ห้อง<br>สถานะระเบียน                               | 2<br>ใช้ ∽                     |                         |                               | เลขที่                          |                   | 4 🔹         |            |      |                  |                      |
|                                               |                                                    | 2                              | 5                       | ۲                             | <b>V</b>                        | 2                 | <b>S</b>    | 6          | 87   | 6                |                      |
| ร.ร.ชัยบาดา                                   | ลวิทยา อ.ชัยบา                                     | เดาล จ.ล                       | พบุรี                   |                               |                                 |                   |             |            |      | 30/04/256        | 6 <u>3</u>           |
| นักเรียนระดับม่                               | <i>โ</i> ธยมศึกษาตอนต้น                            | [3] ชั้นปีที่                  | 1 ปีกา                  | รศึกษา 2563                   | ภาคเรียนที่ 1                   |                   |             |            |      | Comp.14/01/256   | 53                   |

สำหรับระดับชั้นมัธยมศึกษาปีที่ 4 ใช้วิธีการเหมือนระดับชั้นมัธยมศึกษาปีที่ 1

หมายเหตุ การโอนข้อมูลข้อมูลนักเรียนจาก Freshy สามารถโอนได้ครั้งเดียว ดังนั้นก่อนการโอนต้องตรวจสอบข้อมูลให้เรียบร้อย หรือสำเนาฐานข้อมูล DbOfAmpon ไว้ก่อนการโอนถ้ามีข้อผิดพลาด สามารถนำฐานข้อมูลเดิมกลับมา ใช้งานได้

### ถ้ามีปัญหาหรือข้อสงสัยการใช้งานโปรแกรม Freshy ติดต่อได้ที่

นายวิศิษฐศักดิ์ แสงพรหมศรี Tel : 089-009-3515 e-mail : Gpa2544@gmail.com Line ID : Skr14d

นายพิธพงศ์ ยิ้มเปรม Tel : 0896461498 e-mail : pitapongsoft@gmail.com Line ID : pitapong.yim

นายยวน ช้างใหญ่ Tel : 0816651657 e-mail : changyaisoft@gmail.com Line ID : yuon2508